# MetaConsole Client User's Guide

version 1.32

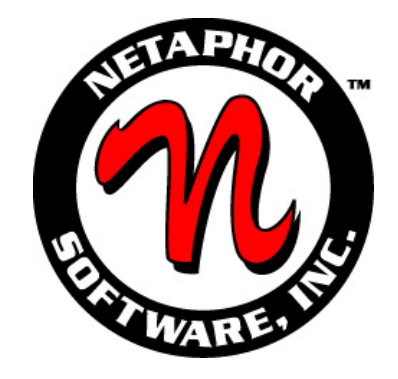

## FOR PANASONIC DEVICES

Copyright © 2000 - 2002 NETAPHOR SOFTWARE, INC.

All rights reserved. No part of the contents of this document may be reproduced or transmitted in any form or by any means without the written permission of NETAPHOR SOFTWARE, INC.

MetaConsole and NETAPHOR are trademarks of NETAPHOR SOFTWARE, INC.

Panasonic is a registered trademark of Matsushita Electric Industrial Co., Ltd.

Other company or product names may be trademarks or registered trademarks of their respective owners.

#### MetaConsole SOFTWARE LICENSE AGREEMENT

#### 1. IMPORTANT - READ CAREFULLY:

This NETAPHOR SOFTWARE, INC. End User License Agreement ("EULA") is a legal agreement between you (either an individual or a single entity - "LICENSEE") and NETAPHOR SOFTWARE, INC. for the MetaConsole <sup>™</sup> software product identified above, which includes computer software and associated media and printed materials, and may include "online" or electronic documentation ("SOFTWARE PRODUCT" or "SOFTWARE"). BY OPENING THIS PACKAGE, DOWNLOADING OR INSTALLING SOFTWARE TO YOUR COMPUTER YOU AGREE TO BE BOUND BY THE TERMS OF THIS LICENSE. IF YOU DO NOT AGREE TO THE TERMS OF THIS LICENSE, DO NOT OPEN THIS PACKAGE AND PROMPTLY RETURN IT UNOPENED TO THE PLACE WHERE YOU OBTAINED IT FOR A FULL REFUND (subject to shipping and handling charges). If you do not agree to the terms of this EULA, you may not install, copy, or use the SOFTWARE PRODUCT.

The SOFTWARE PRODUCT is copyrighted and licensed (not sold) to you by NETAPHOR SOFTWARE, INC. ("NETAPHOR" or "LICENSER"), 15520 Rockfield Blvd., Suite E, Irvine, CA. This license agreement represents the entire agreement concerning the SOFTWARE between LICENSEE and NETAPHOR and it supersedes any prior proposal, representation, or understanding between the parties. NETAPHOR reserves any rights not expressly granted to LICENSEE.

- SOFTWARE PRODUCT LICENSE. The SOFTWARE PRODUCT is protected by copyright laws and international copyright treaties, as well as other intellectual property laws and treaties. The SOFTWARE PRODUCT is licensed to the purchasing entity.
- 3. GRANT OF LICENSE. This EULA grants LICENSEE the following non-exclusive rights:
  - 3.1 RUN-TIME LICENSE: LICENSEE receives the right to use the MetaConsole software as described in this EULA for the purposes of managing devices and services supported by MetaConsole.

#### 4. **RESTRICTIONS.**

- 4.1 LICENSEE may not ASSIGN, SUBLICENSE, MODIFY, ADAPT, TRANSFER, PLEDGE, LEASE, RENT OR SHARE LICENSEE'S RIGHTS UNDER THIS LICENSE AGREEMENT.
- 4.2 LICENSEE MAY NOT REVERSE ASSEMBLE, REVERSE COMPILE, OR OTHERWISE TRANSLATE THE SOFTWARE OR USE ANY OTHER METHOD TO DISCOVER THE SOFTWARE'S SOURCE CODE. LICENSEE MAY NOT CREATE DERIVATIVE WORKS BASED UPON THE SOFTWARE OR ANY PART THEREOF EXCEPT AS SPECIFICALLY PROVIDED IN THIS LICENSE AGREEMENT. LICENSEE MAY NOT COPY THE LICENSED ARTICLES EXCEPT AS SPECIFICALLY PROVIDED IN THIS LICENSE AGREEMENT.
- 5. LICENSER'S RIGHTS. LICENSEE acknowledges and agrees that the Licensed Articles are proprietary products of LICENSER or its suppliers and are protected under U.S. copyright law. LICENSEE further acknowledges and agrees that all right, title and interest in and to the Licensed Articles, including associated intellectual property rights, are and shall remain with LICENSER or its supplier. LICENSER'S suppliers may protect their rights in the Licensed Articles in the event of a violation of this License Agreement. This License Agreement does not convey to LICENSEE an interest in or to the Licensed Articles, but only a limited right of use revocable in accordance with the terms of this License Agreement.
- 6. LICENSE FEES. The license fees paid by LICENSEE are paid in consideration of the licenses granted under this License Agreement.
- 7. TERMINATION. This License Agreement is effective upon the purchase and acceptance of the SOFTWARE PRODUCT by LICENSEE or the downloading of the SOFTWARE PRODUCT from NETAPHOR's Web site or other authorized electronic medium and shall continue until terminated. LICENSER may terminate this License Agreement upon the breach by LICENSEE of any term hereof. Upon such termination by LICENSER, LICENSEE agrees to delete the SOFTWARE PRODUCT from the hard drive of the computers that it is installed on and destroy all copies of the SOFTWARE PRODUCT.

#### 8. DESCRIPTION OF OTHER RIGHTS AND LIMITATIONS:

- 8.1 Rental. LICENSEE may not rent, lease or sell the SOFTWARE PRODUCT as a standalone component.
- 8.2 Support Services. NETAPHOR SOFTWARE, INC. may provide LICENSEE with support services related to the SOFTWARE PRODUCT ("Support Services") described in "online" documentation and/or in other NETAPHOR SOFTWARE, INC.-provided materials.
- 9. NO WARRANTIES. To the maximum extent permitted by applicable law, NETAPHOR expressly disclaims any warranty for the SOFTWARE PRODUCT. The SOFTWARE PRODUCT and any related documentation are provided "as is" without warranty of any kind, either express or implied, including, without limitation, the implied warranties of merchantability or fitness for a particular purpose. The entire risk arising out of use or performance of the SOFTWARE PRODUCT remains with LICENSEE. LICENSEE may, however, enter into a separate support agreement with the LICENSER to obtain ongoing support for the SOFTWARE PRODUCT.
- 10. LIMITATION OF LIABILITY. IN NO EVENT SHALL NETAPHOR OR ITS SUPPLIERS BE LIABLE FOR ANY SPECIAL, INCIDENTAL, INDIRECT, OR CONSEQUENTIAL, PUNITIVE OR MULTIPLE DAMAGES WHATSOEVER, WHETHER IN CONTRACT, TORT OR OTHERWISE (INCLUDING, WITHOUT LIMITATION, DAMAGES FOR LOSS OF BUSINESS PROFITS, BUSINESS INTERRUPTION, LOSS OF BUSINESS INFORMATION, OR ANY OTHER PECUNIARY LOSS) ARISING OUT OF THE USE OF OR INABILITY TO USE THE SOFTWARE PRODUCT OR ACCOMPANYING PRINTED MATERIALS OR DOCUMENTS OR THE PROVISION OF OR FAILURE TO PROVIDE SUPPORT SERVICES, EVEN IF NETAPHOR AND ITS SUPPLIERS HAVE BEEN ADVISED OF THE POSSIBILITY OF SUCH DAMAGES, OR IF THE DAMAGES ARE FORSEEABLE. IN ANY CASE, NETAPHOR'S ENTIRE LIABILITY UNDER ANY PROVISION OF THIS EULA SHALL BE LIMITED TO THE GREATER OF THE AMOUNT ACTUALLY PAID BY LICENSEE FOR THE SOFTWARE PRODUCT OR U.S. \$5.00; LICENSEE ACKNOWLEDGES THAT THE LICENSE FEES REFLECT THIS ALLOCATION OF RISK. BECAUSE SOME STATES AND JURISDICTIONS DO NOT ALLOW THE EXCLUSION OR LIMITATION MAY NOT APPLY TO LICENSEE.
- 11. **GOVERNING LAW**. This License Agreement shall be construed and governed in accordance with the laws of the State of California. Should any term of this License Agreement be declared void or unenforceable by any court of competent jurisdiction, such declaration shall have no effect on the remaining terms hereof.
- 12. **COSTS OF LITIGATION**. If any action is brought by either party to this License Agreement against the other party regarding the subject matter hereof, the prevailing party shall be entitled to recover, in addition to any other relief granted, reasonable attorney fees and expenses of litigation.
- 13. NO WAIVER. The failure of any party to enforce any rights granted hereunder or to take action against the other party in the event of any breach hereunder shall not be deemed a waiver by that party as to subsequent enforcement of rights or subsequent actions in the event of future breaches.
- 14. U.S. GOVERNMENT RESTRICTED RIGHTS. The SOFTWARE PRODUCT and documentation are provided with RESTRICTED RIGHTS. Use, duplication, or disclosure by the U.S. Government is subject to restrictions as set forth in subparagraph (c)(1)(ii) of The Rights in Technical Data and Computer Software clause at DFARS 252.227-7013 or subparagraphs (c)(1) and (2) of the Commercial Computer Software -Restricted Rights at 48 CFR 52.227-19, as applicable. The Manufacturer is NETAPHOR SOFTWARE, INC., Irvine, CA 92618.

#### YEAR 2000 STATEMENT

NETAPHOR SOFTWARE, INC. considers a product Year 2000 compliant if the product, when used in accordance with its associated documentation, is capable of correctly processing, providing, and/or receiving date data within and between the 20th and 21st centuries, provided that all products (for example, hardware, software and firmware) used with the product properly exchange accurate date data with it.

#### Apache Software Foundation

MetaConsole software contains the Xalan and Xerces components from the Apache Software Foundation.

#### <u>Xalan</u>

The Apache Software License, Version 1.1

Copyright (c) 1999 The Apache Software Foundation. All rights reserved.

Redistribution and use in source and binary forms, with or without modification, are permitted provided that the following conditions are met:

- 1. Redistributions of source code must retain the above copyright notice, this list of conditions and the following disclaimer.
- 2. Redistributions in binary form must reproduce the above copyright notice, this list of conditions and the following disclaimer in the documentation and/or other materials provided with the distribution.
- 3. The end-user documentation included with the redistribution, if any, must include the following acknowledgment:

"This product includes software developed by the Apache Software Foundation (http://www.apache.org/)."

Alternately, this acknowledgment may appear in the software itself, if and wherever such third-party acknowledgments normally appear.

- 4. The names "Xalan" and "Apache Software Foundation" must not be used to endorse or promote products derived from this software without prior written permission. For written permission, please contact apache@apache.org.
- 5. Products derived from this software may not be called "Apache", nor may "Apache" appear in their name, without prior written permission of the Apache Software Foundation.

THIS SOFTWARE IS PROVIDED ``AS IS'' AND ANY EXPRESSED OR IMPLIED WARRANTIES, INCLUDING, BUT NOT LIMITED TO, THE IMPLIED WARRANTIES OF MERCHANTABILITY AND FITNESS FOR A PARTICULAR PURPOSE ARE DISCLAIMED. IN NO EVENT SHALL THE APACHE SOFTWARE FOUNDATION OR ITS CONTRIBUTORS BE LIABLE FOR ANY DIRECT, INDIRECT, INCIDENTAL, SPECIAL, EXEMPLARY, OR CONSEQUENTIAL DAMAGES (INCLUDING, BUT NOT LIMITED TO, PROCUREMENT OF SUBSTITUTE GOODS OR SERVICES; LOSS OF USE, DATA, OR PROFITS; OR BUSINESS INTERRUPTION) HOWEVER CAUSED AND ON ANY THEORY OF LIABILITY, WHETHER IN CONTRACT, STRICT LIABILITY, OR TORT (INCLUDING NEGLIGENCE OR OTHERWISE) ARISING IN ANY WAY OUT OF THE USE OF THIS SOFTWARE, EVEN IF ADVISED OF THE POSSIBILITY OF SUCH DAMAGE.

This software consists of voluntary contributions made by many individuals on behalf of the Apache Software Foundation and was originally based on software copyright (c) 1999, Lotus Development Corporation, http://www.lotus.com. For more information on the Apache Software Foundation, please see http://www.apache.org/.

#### <u>Xerces</u>

The Apache Software License, Version 1.1

Copyright (c) 1999 The Apache Software Foundation. All rights reserved.

Redistribution and use in source and binary forms, with or without modification, are permitted provided that the following conditions are met:

- 1. Redistributions of source code must retain the above copyright notice, this list of conditions and the following disclaimer.
- 2. Redistributions in binary form must reproduce the above copyright notice, this list of conditions and the following disclaimer in the documentation and/or other materials provided with the distribution.
- 3. The end-user documentation included with the redistribution, if any, must include the following acknowledgment:

"This product includes software developed by the Apache Software Foundation (http://www.apache.org/)."

Alternately, this acknowledgment may appear in the software itself, if and wherever such third-party acknowledgments normally appear.

- 4. The names "Xerces" and "Apache Software Foundation" must not be used to endorse or promote products derived from this software without prior written permission. For written permission, please contact apache@apache.org.
- 5. Products derived from this software may not be called "Apache", nor may "Apache" appear in their name, without prior written permission of the Apache Software Foundation.

THIS SOFTWARE IS PROVIDED ``AS IS'' AND ANY EXPRESSED OR IMPLIED WARRANTIES, INCLUDING, BUT NOT LIMITED TO, THE IMPLIED WARRANTIES OF MERCHANTABILITY AND FITNESS FOR A PARTICULAR PURPOSE ARE DISCLAIMED. IN NO EVENT SHALL THE APACHE SOFTWARE FOUNDATION OR ITS CONTRIBUTORS BE LIABLE FOR ANY DIRECT, INDIRECT, INCIDENTAL, SPECIAL, EXEMPLARY, OR CONSEQUENTIAL DAMAGES (INCLUDING, BUT NOT LIMITED TO, PROCUREMENT OF SUBSTITUTE GOODS OR SERVICES; LOSS OF USE, DATA, OR PROFITS; OR BUSINESS INTERRUPTION) HOWEVER CAUSED AND ON ANY THEORY OF LIABILITY, WHETHER IN CONTRACT, STRICT LIABILITY, OR TORT (INCLUDING NEGLIGENCE OR OTHERWISE) ARISING IN ANY WAY OUT OF THE USE OF THIS SOFTWARE, EVEN IF ADVISED OF THE POSSIBILITY OF SUCH DAMAGE.

This software consists of voluntary contributions made by many individuals on behalf of the Apache Software Foundation and was originally based on software copyright (c) 1999, Lotus Development Corporation, http://www.lotus.com. For more information on the Apache Software Foundation, please see http://www.apache.org/.

## Contents

| Overview                                                      |                                               | 1      |
|---------------------------------------------------------------|-----------------------------------------------|--------|
| MetaConsole Documentation                                     |                                               | 1      |
| Chapter 1.                                                    | About the Client                              | 2      |
| Configuration<br>Device Node                                  |                                               | 2<br>3 |
| Chapter 2.                                                    | Configuring the Client                        | 4      |
| Specifying IF                                                 | Address Ranges to Include in Device Discovery | 4      |
| Specifying IP Address Ranges to Exclude from Device Discovery |                                               | 5      |
| Manually Adding or Removing Individual Devices                |                                               | 5      |
| Specifying Events to Raise Alarms                             |                                               | 6      |
| Specifying R                                                  | ates and Timeouts                             | 6      |
| Chapter 3.                                                    | Using the Client to Manage Devices            | 7      |
| Setting the Write Community String                            |                                               | 7      |
| Displaying Status and Errors                                  |                                               | 7      |
| Displaying the Device Name and Description                    |                                               | 7      |
| Changing the Print Settings                                   |                                               | 7      |
| Displaying Hardware Features                                  |                                               | 8      |
| Displaying Cassette Information                               |                                               | 8      |
| Displaying Tray Information                                   |                                               | 8      |
| Displaying Printing Interface Information                     |                                               | 8      |
| Displaying Consumable Information                             |                                               | 8      |
| Displaying Scanning Feeder Information                        |                                               | 8      |
| Displaying Scanning Sensor Information                        |                                               | 8      |
| Displaying Scanning Interface Information                     |                                               | 9      |
| Displaying Fax Capabilities                                   |                                               | 9      |
| Displaying Fax Interface Information                          |                                               | 9      |
| Displaying AppleTalk Information                              |                                               | 9      |
| Displaying TCP/IP Information                                 |                                               | 10     |
| Displaying NetWare Information                                |                                               | 10     |
| Displaying Network Interface Information                      |                                               | 10     |
| Displaying Protocol Diagnostic Details                        |                                               | 10     |
| Sending Maintenance Commands to the Device                    |                                               | 10     |
| Running the Device's Host Utility                             |                                               | 11     |

## **Overview**

A *management console* is a single tool used to manage entire networks. It is a framework within which device- or service-specific management modules can share a user interface, alarm monitoring, and other basic functions. Popular management consoles include Microsoft Management Console (MMC), HP OpenView, Tivoli Enterprise, and CA Unicenter.

MetaConsole technology enables development of a single client module that works with multiple management consoles and multiple network protocols on multiple platforms.

This guide describes how the MetaConsole client manages Panasonic devices.

#### MetaConsole Documentation

For any type of device you want to manage using MetaConsole, there are two relevant documents in the suite of MetaConsole documentation:

- A *getting started* guide describing MetaConsole's components and explaining the requirements, installation steps, and other details specific to the management environment
- A *client user's guide* describing how the MetaConsole client manages the particular type of device

You are reading the client user's guide for Panasonic devices. Chapter 1 introduces the client, and Chapters 2 and 3 contain instructions for using the client to manage Panasonic enterprise MIB devices.

## Chapter 1. About the Client

The MetaConsole client provides device management for Panasonic enterprise MIB devices. Its main functions are

- Searching the network to discover supported devices
- Maintaining a list of devices
- Reporting status and alerts for each device
- Allowing you to view and change device settings
- Allowing you to view network settings

The client window has two panes. You use the *navigation tree* in the *navigation pane* on the left to select the information you want displayed in the *details pane* on the right.

The navigation tree includes

• A **Configuration** node for configuring high-level MetaConsole settings

For information, see the getting started guide for your console.

• A node for each MetaConsole server

Each MetaConsole server node contains

• A **Configuration** node for information related to that MetaConsole Server

For information, see the getting started guide for your console.

A node for each type of device that MetaConsole manages.

The Panasonic Devices node contains

 A Configuration node for configuring discovery and alarms related to Panasonic devices

For details, see *Configuration* below.

□ A node for each Panasonic device

For details, see *Device Node* on page 3.

#### Configuration

The **Configuration** node for Panasonic devices includes

- Help online help for the client and service provider
- Discovery Ranges IP address ranges within which devices are to be discovered
- Blocked Ranges IP address ranges to be excluded from discovery
- Manual Discovery IP addresses of manually added devices
- Alarm Management events that are to trigger MetaConsole alarms
- **Rates and Timeouts** refresh rate, poll rate, and timeout settings

#### **Device Node**

The node for each device includes

- Write Community the device's Write Community string
- **Status** a description of the device's status, including active alerts and instructions for fixing problems
- Settings the device's name, location, and contact person, and settings for various device features
- **Components** hardware components and device features, including disk size, amount of memory, resolution, and print speed
- **Printing** information about cassettes, output trays, device interpreters and print data channels, color settings, and marking technology
- **Scan** information about feeders, sensor technology, output formats and data channels
- Fax fax sending and receiving capabilities, including resolution and speed
- **Maintenance** commands to directly affect the device by taking it offline, resetting it, printing a test page, and so on
- **Networking** settings specific to AppleTalk, TCP/IP, and NetWare; information about the network interface; and details about the use of IP, TCP, UDP, ICMP, and SNMP protocols
- Host Utility the embedded application on the device, if present

## Chapter 2. Configuring the Client

This chapter presents procedures for configuring the client's behavior regarding Panasonic devices managed through a particular MetaConsole server. For information on higher-level configuration — configuration of MetaConsole servers generally and of a particular MetaConsole server's treatment of *all* devices — see the getting started guide for your console.

At this level, you can configure

- Device discovery
- The events that trigger alarms
- Rates and timeouts

The Panasonic service provider's configuration settings are maintained by the MetaConsole server and are not client specific. All clients use the same values; if any client changes a particular setting, the change affects all clients that use that setting.

#### Specifying IP Address Ranges to Include in Device Discovery

For each MetaConsole server, you specify ranges of IP addresses for automatic device discovery.

#### To add a range of IP addresses for device discovery:

- 1. In the navigation pane, expand the **Panasonic Devices** node and the **Configuration** node, and click **Discovery Ranges**.
- 2. Under Add New Discovery Range, in the Start Address boxes, type the lowest IP address in the desired range.
- 3. In the End Address boxes, type the highest IP address in the desired range.
- 4. Click Add.

#### To remove a range of IP addresses:

- 1. In the navigation pane, expand the **Panasonic Devices** node and the **Configuration** node, and click **Discovery Ranges**.
- 2. Under **Auto Discovery Range List**, click the start address or end address of the range to be removed.
- 3. Click Remove.

#### Specifying IP Address Ranges to Exclude from Device Discovery

If a range of addresses is not specified as described above under *Specifying IP Address Ranges to Include in Device Discovery*, MetaConsole does not discover devices with IP addresses in that range. So in general, it is not necessary to explicitly exclude a range of addresses. However, excluding a range can be useful. For example, if you want MetaConsole to discover devices between 10.0.0.40 and 10.0.0.80 *except for* 10.0.0.52 through 10.0.0.56, you can include the large range but exclude the small range.

#### To exclude a range of addresses from device discovery:

- 1. In the navigation pane, expand the **Panasonic Devices** node and the **Configuration** node, and click **Blocked Ranges**.
- 2. Under Add New Blocked Range, in the Start Address boxes, type the lowest IP address in the desired range.
- 3. In the End Address boxes, type the highest IP address in the desired range.
- 4. Click Add.

#### To remove a range from the list of excluded ranges:

- 1. In the navigation pane, expand the **Panasonic Devices** node and the **Configuration** node, and click **Blocked Ranges**.
- 2. Under **Blocked Discovery Range List**, click the start address or end address of the range to be removed.
- 3. Click Remove.

#### Manually Adding or Removing Individual Devices

In addition to specifying address ranges for automatic device discovery, you can manually add addresses to the list of discovered devices.

#### To manually add a device to the device list:

- 1. In the navigation pane, expand the **Panasonic Devices** node and the **Configuration** node, and click **Manual Discovery**.
- 2. In the Device Address boxes, type the device's IP address.
- 3. Click Add.

#### To delete a manually added device from the device list:

- 1. In the navigation pane, expand the **Panasonic Devices** node and the **Configuration** node, and click **Manual Discovery**.
- 2. Under Manual Device List, click the IP address you want to delete.
- 3. Click Remove.

#### To delete all manually added devices from the device list:

- 1. In the navigation pane, expand the **Panasonic Devices** node and the **Configuration** node, and click **Manual Discovery**.
- 2. Click Remove All.

#### Specifying Events to Raise Alarms

MetaConsole enables you to select events that will result in alarms. An event is just a change in information of the selected type. For details about the form that the actual alarm takes, see the getting started guide for your console.

#### To select events that will raise alarms:

- 1. In the navigation pane, expand the **Panasonic Devices** node and the **Configuration** node, and click **Alarm Management**.
- 2. Select the check box for each type of information you want alarms generated for.
- 3. Click Apply.
- 4. Set an alarm poll rate for Panasonic devices, if you have never done so. (See *Specifying Rates and Timeouts*, below.)

Alarms are logged on a MetaConsole server by a MetaConsole client connected to that server. An event is logged only if a MetaConsole client is connected to the MetaConsole server and requesting the monitoring of that type of event. When a client terminates its session with a MetaConsole server, the MetaConsole server stops any monitoring it was doing on behalf of that client.

#### **Specifying Rates and Timeouts**

**Caution:** To initiate alarm reporting, you must set an alarm poll rate. Even though a default rate is displayed on the **Rates and Timeouts** page when the service provider is installed, alarm polling does not take place until you click **Apply**.

#### To set rate and timeout values:

- 1. In the navigation pane, expand the **Panasonic Devices** node and the **Configuration** node, and click **Rates and Timeouts**.
- 2. In the **Discovery Refresh Rate** list, click how often the client should refresh the navigation pane's list of discovered devices.
- 3. In the **Device Timeout** list, click how long the client should wait before considering a device stale and removing it from the list in the navigation pane.
- 4. In the Alarm Poll Rate list, click how often the client should poll for alarms.

Greater numbers of devices require a greater value for **Alarm Poll Rate**, due to the increased network traffic.

5. Click **Apply**.

## Chapter 3. Using the Client to Manage Devices

This chapter presents procedures for displaying and changing information about devices and network protocols. With the MetaConsole client, you can

- Display and change information about device status and features
- Display and change information about network protocols used for communication with devices
- Send maintenance commands to devices

#### Setting the Write Community String

The Write Community string is used while writing SNMP data to a device. You must set it correctly in order to change any device information.

#### To configure the device's Write Community string:

- 1. In the navigation pane, expand the device's node and click Write Community.
- 2. In the Write Community box, type the string.
- 3. Click Apply.

#### **Displaying Status and Errors**

#### To display a device's status and instructions for fixing problems:

 $\rightarrow$  In the navigation pane, expand the device's node and click **Status**.

The details pane reports the contact person's name, along with detailed status of device components.

#### **Displaying the Device Name and Description**

#### To view a device's name, model, and location, and the contact person's name:

 $\rightarrow$  In the navigation pane, expand the device's node and click **Settings**.

#### Changing the Print Settings

**Note:** Which settings are displayed and can be changed depends on the specific device type.

#### To change the print settings for a device:

- 1. In the navigation pane, expand the device's node and click Settings.
- 2. Under **Power Save Settings**, enter new values as desired.
  - Power Save Level Click Auto Power Off or Sleep to enable or None to disable the power saving feature.
  - Power Save Time Click the number of minutes to wait before entering power save mode.
  - Auto Power Off Time Click the number of minutes to wait before automatically powering off the device.

#### **Displaying Hardware Features**

#### To display a device's hardware features:

 $\rightarrow$  In the navigation pane, expand the device's node and click **Components**.

The details pane displays information including the device's disk size, amount of memory, print resolution, print speed, and localization language and country.

#### **Displaying Cassette Information**

#### To display information about a device's cassettes:

→ In the navigation pane, expand the device's node and the Printing node, and click Cassettes.

The details pane displays each cassette's name, paper size, approximate number of sheets contained, paper type, and capacity.

#### **Displaying Tray Information**

#### To display information about a device's output trays:

→ In the navigation pane, expand the device's node and the Printing node, and click Trays.

The details pane displays each tray's name, size, and usage (tray type, such as fixed bin).

#### **Displaying Printing Interface Information**

#### To display information about the printing interface:

→ In the navigation pane, expand the device's node and the Printing node, and click Interface.

The details pane displays the language used by each device interpreter and details about each print data channel.

#### **Displaying Consumable Information**

#### To display information about a device's marker technology:

→ In the navigation pane, expand the device's node and the Printing node, and click Consumables.

The details pane displays information about the device's marking technology.

#### **Displaying Scanning Feeder Information**

Note: Not all devices support scanning.

#### To display information about scanning feeders:

→ In the navigation pane, expand the device's node and the Scan node, and click Feeders.

The details pane displays each feeder's name, capacity, level, features, and status.

#### **Displaying Scanning Sensor Information**

Note: Not all devices support scanning.

#### To display information about the scanning sensor:

→ In the navigation pane, expand the device's node and the Scan node, and click Sensor.

The details pane displays information about the sensor technology, including features and settings.

#### **Displaying Scanning Interface Information**

Note: Not all devices support scanning.

#### To display information about the scanning interface:

→ In the navigation pane, expand the device's node and the Scan node, and click Interface.

The details pane displays information about output formats and data channels.

#### **Displaying Fax Capabilities**

Note: Not all devices support faxing.

#### To display information about fax capabilities:

→ In the navigation pane, expand the device's node and the Fax node, and click Capabilities.

The details pane displays resolution, paper size, and Image Compression Type for sending and receiving faxes.

#### **Displaying Fax Interface Information**

Note: Not all devices support faxing.

#### To display information about the faxing interface:

→ In the navigation pane, expand the device's node and the Fax node, and click Interface.

The details pane displays, for each fax channel, the type, maximum send and receive speeds, Number / Addresses, and status.

#### Displaying AppleTalk Information

#### To display information about AppleTalk-related properties for a device:

→ In the navigation pane, expand the device's node and the Network node, and click AppleTalk.

The details pane displays the name of the print application, frame type and the zone of the print application.

#### **Displaying TCP/IP Information**

#### To display TCP/IP-related properties for a device:

 $\rightarrow$  In the navigation pane, expand the device's node and the **Network** node, and click **TCP/IP**.

The details pane displays the device's IP address, subnet mask, the default gateway address and the DHCP server's IP address.

#### **Displaying NetWare Information**

#### To display NetWare-related properties for a device:

 $\rightarrow$  In the navigation pane, expand the device's node and the **Network** node, and click **NetWare**.

The details pane displays the device's information about Netware.

#### **Displaying Network Interface Information**

#### To display information about the network interface:

→ In the navigation pane, expand the device's node and the Network node, and click Interface.

The details pane displays facts about the network interface, including network topology and the device's physical address.

#### **Displaying Protocol Diagnostic Details**

For diagnosing network problems, the client provides details about network settings and activities.

#### To display diagnostic details:

→ In the navigation pane, expand the device's node, the Network node, and the Protocol Diagnostics node, and click the node for the desired protocol.

The details pane displays statistics about network traffic.

#### Sending Maintenance Commands to the Device

The client assists you with these maintenance operations. (Not all devices support all maintenance operations.)

- Taking the device offline or bringing it online
- Resetting the network controller
- Running the device's self-diagnostic routines
- Returning device settings to factory default values

• Initiating a test print page

#### To change the online/offline status:

- 1. In the navigation pane, expand the device's node and click Maintenance.
- 2. Under Select Action, click the Online/Offline option.
- 3. Under Online/Offline, select Online, Offline, or Offline at End of Job.
- 4. Click OK.

#### To initiate a test print page:

- 1. In the navigation pane, expand the device's node and click **Maintenance**.
- 2. Under Select Action, click the Test Print option.
- 3. Under **Test Print**, select content for the test print page.
- 4. Click **OK**.

#### Running the Device's Host Utility

Note: Not all Panasonic devices support lauching embedded Web utility.

#### To use the device's embedded Web utility:

- 1. In the navigation pane, expand the device's node, and click Host Utility.
- 2. Click LAUNCH.

Note: An error occurs in any of these cases:

- The specific device does not support this feature.
- The host utility is not properly installed and configured.
- The host's IP address is not reachable from the MetaConsole client.
- The Network Address box does not contain a valid IP Address or host name.